## Utmaningar med inloggningen till Vård i fokus som e-tidning?

<u>Första gången</u> du öppnar appen ser du denna bild. Välj då "Create account". Efter det matar du in den e-postadress du meddelat föreningen samt väljer själv ett lösenord. Om du är osäker på e-postadress maila info@sffi.fi

| Empil address |                                 |      |
|---------------|---------------------------------|------|
|               |                                 |      |
| Password      |                                 | C    |
|               |                                 |      |
|               | Log In                          |      |
| _             | Forgot Password                 |      |
| Don           | 't have an account? Create acco | ount |

Ifall denna ruta inte syns dvs. hela den vita rutan, utan du endast ser senaste Vård i fokus men den inte går att öppna. Gör då såhär:

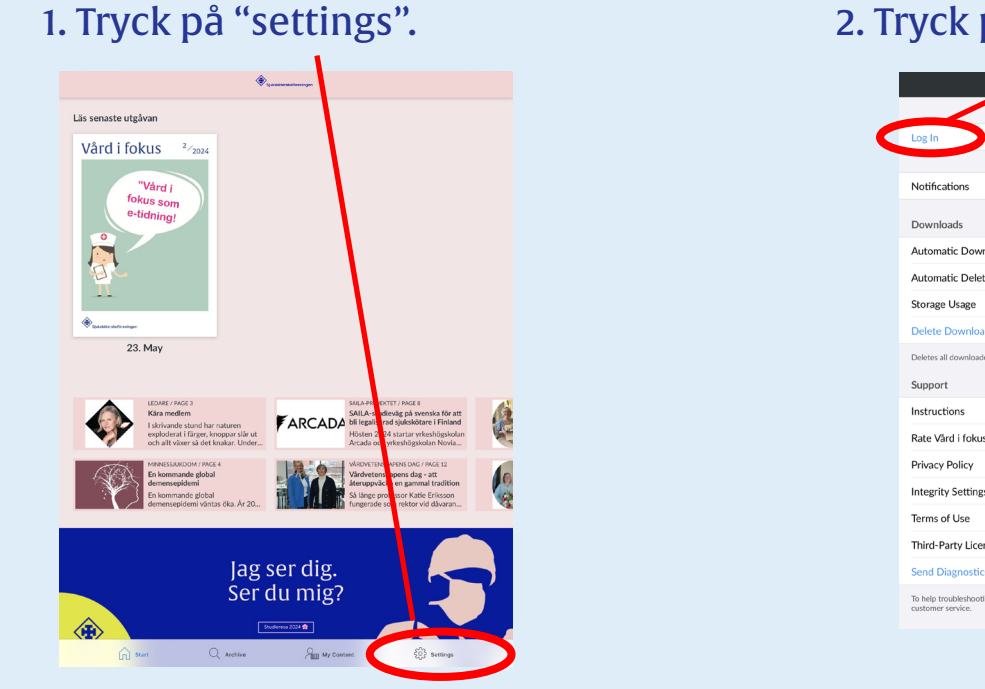

2. Tryck på "Log in"

| Settings                                                                                                    |        |
|----------------------------------------------------------------------------------------------------|--------|
|                                                                                                    |        |
| Log In                                                                                                    |        |
|                                                                                                    |        |
| Notifications                                                                                                    | >      |
| Downloads                                                                                                    |        |
| Automatic Downloads                                                                                                    | Off >  |
| Automatic Deletion                                                                                                    | On >   |
| Storage Usage                                                                                                    | 537 KB |
| Delete Downloads                                                                                                    |        |
| Deletes all cownloaded content including content marked for use offline.                                                                    |        |
| Support                                                                                                    |        |
| Instructions                                                                                                    | >      |
| Rate Vård i fokus                                                                                                    | >      |
| Privacy Policy                                                                                                    | >      |
| Integrity Settings                                                                                                    | >      |
| Terms of Use                                                                                                    | >      |
| Third-Party Licenses                                                                                                    | >      |
| Send Diagnostics                                                                                                    |        |
| To help troubleshooting, you can send information about your device. You will then receive a code that you can provide to customer service. |        |
|                                                                                                    |        |

Efter att du tryckt på "log in" kommer du tillbaka till den vita rutan högst upp för att registrera ett nytt konto (eller använda ett som du redan har registrerat.) Om du ej har registrerat ett konto välj "create account".